## **Oxford Reading Club setup steps**

- **Step 1:** Go to <u>www.oxfordreadingclub.com</u>
- **Step 2:** Click the **Register** button at the top.

| Outlond Reading Club × +                         |                                                                                                    | v - 0 ×                                                                                                    |
|--------------------------------------------------|----------------------------------------------------------------------------------------------------|----------------------------------------------------------------------------------------------------|
| ← → C 🖬 exfordreadingclub.com                    |                                                                                                    | 8 × 0 \$ :                                                                                                    |
|                                                  | C OXFORD English Español ⑦ Help and support                                                                                                    | ster) 🔞 Sign in )                                                                                                    |
|                                                  |                                                                                                    |                                                                                                    |
|                                                  | What is it? What can I read? Features                                                                                                    |                                                                                                    |
|                                                  |                                                                                                    |                                                                                                    |
|                                                  |                                                                                                    |                                                                                                    |
|                                                  |                                                                                                    |                                                                                                    |
|                                                  | Read your way to better English.                                                                                                    | CT20                                                                                                    |
|                                                  | Anytime. Anywhere.                                                                                                    | <ul> <li>An official dataset</li> <li>An official dataset</li> <li>An official dataset</li> <li>An official dataset</li> <li>An official dataset</li> <li>An official dataset</li> <li>An official dataset</li> </ul> |
|                                                  |                                                                                                    | the second second second second second second second second second second second second second second second se                                                                                                    |
|                                                  |                                                                                                    |                                                                                                    |
|                                                  |                                                                                                    |                                                                                                    |
|                                                  |                                                                                                    |                                                                                                    |
|                                                  |                                                                                                    |                                                                                                    |
|                                                  | O Oxford Reading Olib<br>Play interactive games to What is Oxford Readi                                                                                                    | ing Club?                                                                                                    |
|                                                  | improve all areas of learning.                                                                                                    |                                                                                                    |
|                                                  | Oxford Reading Club offers a smart way t<br>readers by Oxford University Press. Multi                                                                                                    | :o read digital graded<br>i-skill language                                                                                                    |
|                                                  | practice improves listening, reading, spea<br>Read your way to better English with Oxfr                                                                                                    | Jking and vocabulary,<br>ord Reading Club.                                                                                                    |
|                                                  |                                                                                                    |                                                                                                    |
|                                                  |                                                                                                    |                                                                                                    |
|                                                  | We use cookies to enhance your experience on our website. By clicking 'continue' or continuing to use<br>our website, you are arreeing to our use of cookies. You can change your cookie settings at any time | 23 Continue                                                                                                    |
| https://www.toxfordreadingculo.com/user/register | Se de El Den Fernder Lero In Constitución Cab                                                                                                    |                                                                                                    |

**Step 3:** Fill in the Registration Form with your First Name, Last Name, Email Address.

| ← → C ▲ oxfordreadingclub.com/user/register |                                                                               |                                                    | 6 ☆ □ ♣                               |
|---------------------------------------------|-------------------------------------------------------------------------------|----------------------------------------------------|---------------------------------------|
|                                             | UNIVERSITY PRESS English Español                                              | ⑦ Help and support ⑧ Register ⑧ Sign in            |                                       |
|                                             | 🛄 Oxford Rea                                                                  | ıding Club                                         |                                       |
|                                             | Registe                                                                       | er                                                 |                                       |
|                                             | Register an account for FRE<br>books for 14 days.                             | E access to 80                                     |                                       |
|                                             | * Required information                                                        |                                                    |                                       |
|                                             | Your details:                                                                 |                                                    |                                       |
|                                             | First name * I                                                                |                                                    |                                       |
|                                             | Last name *                                                                   |                                                    |                                       |
|                                             | Email address *                                                               |                                                    |                                       |
|                                             | Country *<br>Hong Kong (普港)                                                   | •                                                  |                                       |
|                                             | Role *                                                                        | •                                                  |                                       |
| w                                           | e use cookies to enhance your experience on our website. By clicking 'continu | Je' or continuing to use Find out more en Continue | ·                                     |
|                                             | 🖀 📴 Steps Recorder - Reco 😋 Register - Google Chr                             |                                                    | · · · · · · · · · · · · · · · · · · · |

**Step 4:** You may choose **Student** as your Role.

| 🛄 Repister 🗙 🕂                                |                                                                                            |                                                                             |                                              |                        | ~ - σ ×                               |
|-----------------------------------------------|--------------------------------------------------------------------------------------------|-----------------------------------------------------------------------------|----------------------------------------------|------------------------|---------------------------------------|
| ← → C iii oxfordreadingclub.com/user/register |                                                                                            |                                                                             |                                              |                        | 6 * O \$ !                            |
|                                               |                                                                                            | English Español                                                             | ⑦ Help and support                           | Register Bign in       | · · · · · · · · · · · · · · · · · · · |
|                                               |                                                                                            | Required information                                                        |                                              |                        |                                       |
|                                               | Y                                                                                          | our details:                                                                |                                              |                        |                                       |
|                                               |                                                                                            | First name *<br>John                                                        | 0                                            |                        |                                       |
|                                               |                                                                                            | Last name *<br>Chan                                                         | 0                                            |                        |                                       |
|                                               |                                                                                            | Email address *<br>johnchan@email.com                                       | •                                            |                        |                                       |
|                                               |                                                                                            | Country *<br>Hong Kong (香港)                                                 | •                                            |                        |                                       |
|                                               | [                                                                                          | Role *<br>Student                                                           | •                                            |                        |                                       |
|                                               |                                                                                            | Teacher                                                                     |                                              |                        |                                       |
|                                               |                                                                                            | Student.                                                                    |                                              |                        |                                       |
|                                               |                                                                                            | Administrator                                                               |                                              |                        |                                       |
|                                               |                                                                                            | Create your Oxford Reading C                                                | lub ID *                                     |                        |                                       |
|                                               |                                                                                            | our ID must start with a letter and m<br>naracters (letters or numbers).    | iust be between 4 and 12                     |                        | Back<br>to Top                        |
|                                               |                                                                                            | Create your password *                                                      |                                              |                        |                                       |
|                                               | Y                                                                                          | as password must be between 6 as                                            | ad discharacters                             |                        |                                       |
|                                               | We use cookies to enhance your experience<br>our website, you are agreeing to our use of c | on our website. By clicking 'continue<br>ookles. You can change your cookle | r or continuing to use settings at any time. | nd out more 🔄 Continue |                                       |
| 비 오 타 🕽 🖿 🗐 💁 🕐 👘 🖛 🐄                         | 🧟 📳 🔲 Steps Recorder - Reco 🧐 Register - I                                                 | Google Chr                                                                  |                                              |                        | ^ 🤹 😨 🖽 하) 1148                       |

**Step 5:** Create your User ID and Password for Oxford Reading Club.

Don't forget to remember your input for future use.

| Repoter X +                                                                |                                                                                                    |                          | v - 0 x           |
|----------------------------------------------------------------------------|----------------------------------------------------------------------------------------------------|--------------------------|-------------------|
| ← → C & oxfordreadingclub.com/user/register                                |                                                                                                    |                          | • @ ☆ 🖬 🛔 !       |
|                                                                            | English Español ⑦ Help and support                                                                                                    | Register     G Sign in   |                   |
|                                                                            | First name * 🥥<br>John                                                                                                    |                          |                   |
|                                                                            | Last name *<br>Chian                                                                                                    |                          |                   |
|                                                                            | Email address *  johnchan@email.com                                                                                                    |                          |                   |
|                                                                            | Country.*<br>Hong Kong (香港)                                                                                                    |                          |                   |
|                                                                            | Role *<br>Student                                                                                                    |                          |                   |
|                                                                            | Institution name                                                                                                    |                          |                   |
|                                                                            | ID and password:                                                                                                    |                          |                   |
|                                                                            | Create your Oxford Reading Club ID *                                                                                                    |                          | 2                 |
|                                                                            | Your ID must start with a letter and must be between 4 and 12 characters (letters or numbers).                                          |                          |                   |
|                                                                            | Create your password *                                                                                                    |                          | A<br>Back         |
|                                                                            | containing both letters and numbers.                                                                                                    |                          | to Top            |
|                                                                            | I agree to the terms and conditions of and, if I am 16 or                                                                               |                          |                   |
| We use cookies to enhance your exp<br>our website, you are agreeing to our | erience on our website. By clicking 'continue' or continuing to use<br>use of cookles. You can change your cookle settings at any time. | Find out more 🖻 Continue |                   |
| 📰 🔎 🔄 📴 💼 🗿 🚳 🕐 🧔 👘 🖛 🖬 🖉 📓 Steps Recorder - Reco 🧕                        | rgister - Google Chr                                                                                                    |                          | 스 🤹 🖨 💭 📾 수) 1143 |

Step 6: Read and agree to the terms and condition, then click on the box. Repister × +

| 🛄 Repister 🗙 🕂                                                                  |                                                                                                    | ~ - σ ×            |
|---------------------------------------------------------------------------------|----------------------------------------------------------------------------------------------------|--------------------|
| ← → C ≜ oxfordreadingclub.com/user/register                                     |                                                                                                    | ● @ ☆ 🖬 🌲 :        |
|                                                                                 | English Español ⑦ Help and support @ Register ⑧ Sign in                                                                                                    |                    |
|                                                                                 | InneuralBenanceu                                                                                                    |                    |
|                                                                                 | Country *<br>Hong Kong (香港)                                                                                                    |                    |
|                                                                                 | Role *                                                                                                    |                    |
|                                                                                 | Institution name                                                                                                    |                    |
|                                                                                 | ID and password:                                                                                                    |                    |
|                                                                                 | Create your Oxford Reading Club ID *                                                                                                    |                    |
|                                                                                 | Your ID must start with a letter and must be between 4 and 12<br>characters (letters or numbers).                                                                                                    |                    |
|                                                                                 | Create your password * 👁 🤡                                                                                                    |                    |
|                                                                                 | Your password must be between 6 and 40 characters,<br>containing both letters and numbers.                                                                                                    |                    |
|                                                                                 | lagree to the <u>terms and conditions</u> of and, if I am 16 or<br>under, I have obtained permission to agree from a<br>parent or guardian.                                                                                                    |                    |
|                                                                                 | Our <u>private calling</u> yet sets out how Owderd University<br>Press handles your personal information, and your rights<br>to bigets your personal information being used for<br>marketing to you or being processed as part of our<br>business citheties. | Back<br>to Top     |
| We use cookies to enhance your exper<br>our website, you are agreeing to our ur | ence on our website. By clicking continuer or continuing to use<br>of cookies. You can change your cookie settings at any time. Find out more go Continue                                                                                                    |                    |
| 🖬 🔎 🗄 📴 🛃 🔮 🕐 🧔 👘 🛩 😭 🟙 Steps Recorder - Reco                                   | Ster - Google Che                                                                                                    | ^ 信 ● 12 № 4) 1143 |

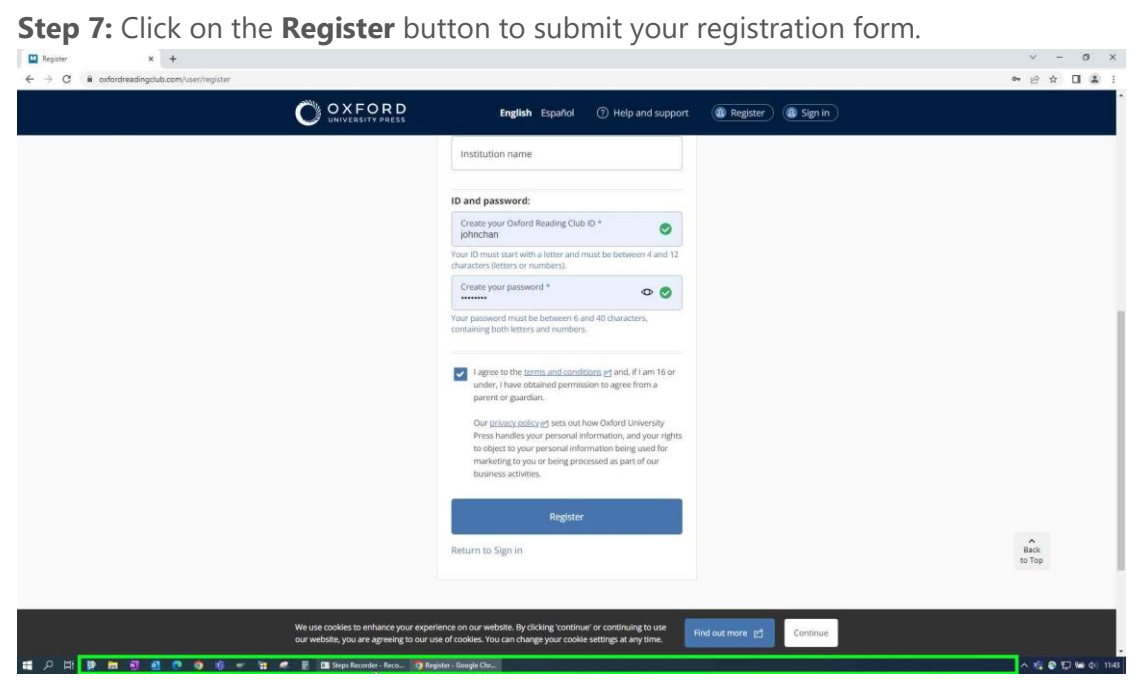

Step 8: Go to <u>www.oxfordreadingclub.com</u>

**Step 9:** Click the **Sign In** button at the top right.

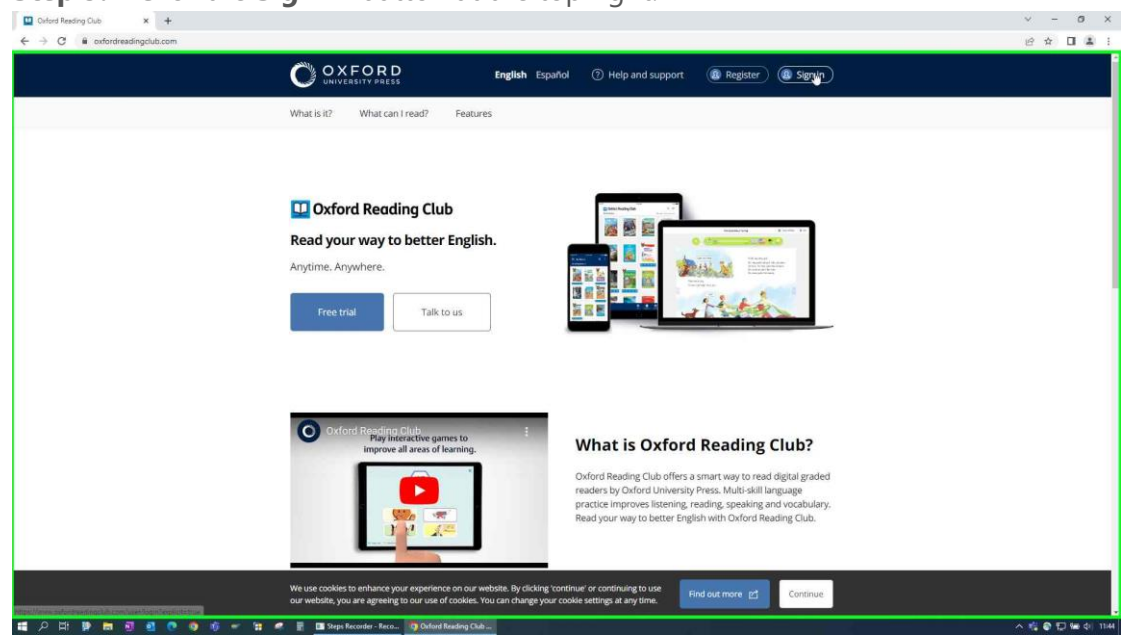

**Step 10:** Enter the ID and Password that you have just created.

Step 11: Click the Sign In button.

| 🖬 Sign in 🛛 🗙 🕂                                         |                                                                                |                                                                                         |                             |                                                            | v - 8                                                                                                    |
|---------------------------------------------------------|--------------------------------------------------------------------------------|-----------------------------------------------------------------------------------------|-----------------------------|------------------------------------------------------------|----------------------------------------------------------------------------------------------------|
| ← → C ■ cxfordreadingclub.com//user/login?explicit=true |                                                                                | <b>English</b> Español                                                                  | ⑦ Help and support          | Register Sign in                                           | ∞ @ ☆ □ ≛                                                                                                    |
|                                                         |                                                                                |                                                                                         |                             |                                                            |                                                                                                    |
|                                                         |                                                                                | 🛄 Oxford Rea                                                                            | iding Club                  |                                                            |                                                                                                    |
|                                                         |                                                                                | Sign ir                                                                                 | n                           |                                                            |                                                                                                    |
|                                                         |                                                                                | Oxford Reading Club ID<br>johnchan                                                      |                             |                                                            |                                                                                                    |
|                                                         |                                                                                | Forgotten your ID?                                                                      |                             |                                                            |                                                                                                    |
|                                                         |                                                                                | Password                                                                                | Φ                           |                                                            |                                                                                                    |
|                                                         |                                                                                | Forgotten your password?                                                                |                             |                                                            |                                                                                                    |
|                                                         |                                                                                | Sign in                                                                                 |                             |                                                            |                                                                                                    |
|                                                         |                                                                                | Register an account                                                                     |                             |                                                            |                                                                                                    |
|                                                         |                                                                                |                                                                                         |                             |                                                            |                                                                                                    |
|                                                         |                                                                                |                                                                                         |                             |                                                            |                                                                                                    |
|                                                         | Talk to us More from us                                                        | Who we are                                                                              | Oxford                      | University Press is a department of                        |                                                                                                    |
|                                                         | Help and support English Langua                                                | ige Teaching About us                                                                   | Ui                          | iversity's objective of excellence in                      |                                                                                                    |
|                                                         | Oxford Learne                                                                  | r's Dictionaries Annual report                                                          | reses                       | rch, scholarship, and education by<br>publishing worldwide |                                                                                                    |
|                                                         | We use cookies to enhance your exper<br>our website, you are agreeing to our u | rience on our website. By clicking 'continu<br>se of cookies. You can change your cooki | e' or continuing to use Fin | l out more 🖻 Continue                                      |                                                                                                    |
| # 2 H <b>B = 3 2 0 9 6 - 1</b> 4                        | 📳 🛄 Steps Recorder - Reco 🧐 Sig                                                | n in - Google Chro                                                                      |                             |                                                            | < ▲ ● □ ● ● □ ● ● ■ ● □ ● ● ● □ ● ● □ ● ● □ ● ● □ ● ● □ ● ● □ ● ● □ ● ● □ ● ● □ ● ● □ ● ● □ ● ● □ ● ● □ ● ● □ ● ● □ ● ● □ ● ● □ ● ● □ ● ● □ ● ● □ ● ● □ ● ● □ ● ● □ ● ● □ ● ● □ ● ● □ ● ● □ ● ● □ ● ● □ ● ● □ ● ● □ ● ● □ ● ● □ ● ● □ ● ● □ ● ● □ ● ● □ ● ● □ ● ● □ ● ● □ ● ● □ ● ● □ ● ● □ ● ● □ ● ● □ ● ● □ ● ● □ ● ■ ● □ ● ● □ ● ● □ ● ■ ● □ ● ■ ● □ ● ■ ● □ ● ■ ● □ ● ■ ● □ ● ■ ● □ ● ■ ● □ ● ■ ● □ ● ■ ● □ ● ■ ● □ ● ■ ● □ ● ■ ● □ ● ■ ● □ ● ■ ● □ ● ■ ● □ ● ■ ● □ ● ■ ● □ ● ■ ● □ ● ■ ● □ ● ■ ● □ ● ■ ■ ● □ ● ■ ● □ ● ■ ● □ ● ■ ● ■ |

| Wylleany x +     C      https://www.cxdordreadingclub.com/my/bookshelf     Saledorce - Unlimit.      with tammer: Home      GISD Self-Service PSf 4 | Dotos People 🔀 Happay Espense 🗬 OUP Accelerator 💼 Oxford Share 🌰 My Documents - O 🐧 O | ne Kowloon Hotd 🔲 Dashiscard   Oxford 🛫 (New)                        | - O<br>A <sup>11</sup> 🎲 🛟 💮 (Not syncing 🎒<br>Drannel Mark 📢 Kivok Wing Wareho 📕 BP Risk Manageme |
|----------------------------------------------------------------------------------------------------|---------------------------------------------------------------------------------------|----------------------------------------------------------------------|----------------------------------------------------------------------------------------------------|
|                                                                                                    | C OXFORD English Español () H                                                         | elp and support Mylibrary B                                          |                                                                                                    |
|                                                                                                    | My Assignments Reading chart Entergode Institution Device management                  |                                                                      |                                                                                                    |
|                                                                                                    | Cxford Reading Club                                                                   |                                                                      |                                                                                                    |
|                                                                                                    | Search library (title, level, series)                                                 |                                                                      |                                                                                                    |
|                                                                                                    | All (1,019 books)    By series By recently read                                       | Becky                                                                |                                                                                                    |
|                                                                                                    |                                                                                       | Where to start                                                       |                                                                                                    |
|                                                                                                    | There are no books in your library.                                                   | Monthly report<br>Books read 0 books<br>Time spert reading 0 minutes |                                                                                                    |
|                                                                                                    |                                                                                       | Words read 0 words<br>Go to Report >                                 |                                                                                                    |
|                                                                                                    |                                                                                       | Study badges                                                         |                                                                                                    |
|                                                                                                    |                                                                                       | See more .»                                                          |                                                                                                    |
|                                                                                                    |                                                                                       | Vocabulary Study                                                     |                                                                                                    |

**Step 13:** Enter your personal code.

**Step 14:** Click the **Enter code** button.

| Enter code x +                                                 |                                                 |                                                                                                    |                             |                                   |                         | - 0 X               |
|----------------------------------------------------------------|-------------------------------------------------|----------------------------------------------------------------------------------------------------|-----------------------------|-----------------------------------|-------------------------|---------------------|
| ← C                                                            |                                                 |                                                                                                    |                             |                                   | A <sup>N</sup> 10 12    | 🚯 (Not syncing 🙆 …  |
| 🚦 Salesforce - Unlimit 📫 Yammer : Home 👩 GTSD Self-Service P 🥵 | Oxford People 🛛 Happay Expense 🖪 OUP Accelerato | r 😧 Oxford Share 📥 My Documents - O                                                                           | 💁 One Kowlaan Hatd 🛄 Dashba | sard   Oxford 🚽 (New)Channel Mark | 👔 Kwok Wing Wareho 🧱 BP | Risk Manageme       |
|                                                                | Wy Assignments Reading chart Enter code         | English Español                                                                                               | ⑦ Help and support          | My library B                      |                         |                     |
|                                                                | orz                                             | Enter code<br>Pyrour have a code to a code to ocosis<br>par char enter street.<br>2945567856ABC<br>Enter code |                             |                                   |                         |                     |
|                                                                | Philary policy Cookie policy Accessibility Leg  | al notice                                                                                                    | © 2023 C                    | Oxford University Press           |                         |                     |
| n                                                              | 💽 Inbox - Becky.Lo@ou 📰 RE: Shopify Corporate   | 💽 Enter code - Work 🧔 🧃 🖝                                                                                     | 🔢 🧟 📲 🖬 ORC steps.docx      | - Word 🔤 Steps Recorder - Reco    |                         | A 🐔 🖨 🗊 🐜 di) 13:13 |

| - C in https://www.cnfordreadingclub.com/m<br>Salesforce - Unlimit i Yammer: Home C GTSD Self-Ser | vy/bookshelf<br>vice P 🛐 Oxford People 😨 Happay Expense 🖷 OLP Accelerator 🝙 Oxford Share 🌰 My Documents - O 📵 Cire Ko                        | Al 😘 🕼 🖓 🚱 Natsprong 🕻<br>Alson Hotel 🛄 Dashboard (Diford 😤 (New)Channel Mark 🐞 Kivok Wing Wareho 📕 BP Risk Manageme |
|---------------------------------------------------------------------------------------------------|----------------------------------------------------------------------------------------------------|----------------------------------------------------------------------------------------------------|
|                                                                                                   | UNIVERSITY PRESS English Español (2) Help a                                                                                                  | and support Mylibrary B                                                                                              |
|                                                                                                   | Reading chart Enter code Institution Device management                                                                                       |                                                                                                    |
|                                                                                                   | Oxford Reading Club                                                                                                    |                                                                                                    |
|                                                                                                   | Search library (title, level, series) Search                                                                                                 |                                                                                                    |
|                                                                                                   | All (1,019 books) By series   By recently read                                                                                               | becky                                                                                                    |
|                                                                                                   | In the toy shop                                                                                                    | Where to start #                                                                                                    |
|                                                                                                   | Level 1 Too Tool Resears<br>Autor Resears<br>Autor Resears<br>Autor Resears<br>Provide Autor 40<br>The Iote boy courts the toys in the indo. | Monthly report:<br>Bosts read Doops:<br>Time spant reading 0 minutes:<br>Watts read 0 words                          |
|                                                                                                   | Go Away Floppy<br>Levelt Order Seading Thes<br>Autom Roarden Him<br>Word caure: 24 Pages 12<br>Sergione is busy                              | Ga to Report ><br>Study badges<br>27 Jak 27 Jak<br>See more >                                                        |
|                                                                                                   | ର <mark> ୧ ୦</mark> ୦ ର                                                                                                    | Vocabulary Study calendar                                                                                            |

Step 16: Click to choose the book you wish to read and enjoy!

|                                       | English Español (2) Help a          | nd support My library B      |  |
|---------------------------------------|-------------------------------------|------------------------------|--|
| Reading chart Enter code Institution  | Device management                   |                              |  |
| 🛄 Oxford Reading C                    | Club                                |                              |  |
| Search library (title, level, series) | Search                              |                              |  |
| All (1,019 books) 👻                   | By series By recently read          | becky                        |  |
| All (1.019 books)                     |                                     | Where to start .*            |  |
| Reading Stars                         | •                                   |                              |  |
| Oxford ReadingsTree                   |                                     | Monthly report               |  |
| Oxford Phonics World Readers          | <ul> <li>is in the shop.</li> </ul> | Time spent reading 0 minutes |  |
| Tick Tock! Readers                    | •                                   | Words read 0 words           |  |
| Dolphin Readers                       | •                                   | Go to Report *               |  |
| Let's Go Readers                      |                                     |                              |  |
| Classic Talés                         | - ree                               | Study badges                 |  |
| Happy Readers                         | • 1                                 | 🏛 🔋 🎩 🔋 🎩                    |  |
| Read with Phinnie                     | •                                   | See more a                   |  |
| Oxford Read and Imagine               | •                                   |                              |  |
| Oxford Basel and Discours             |                                     | Vocabulary Study             |  |

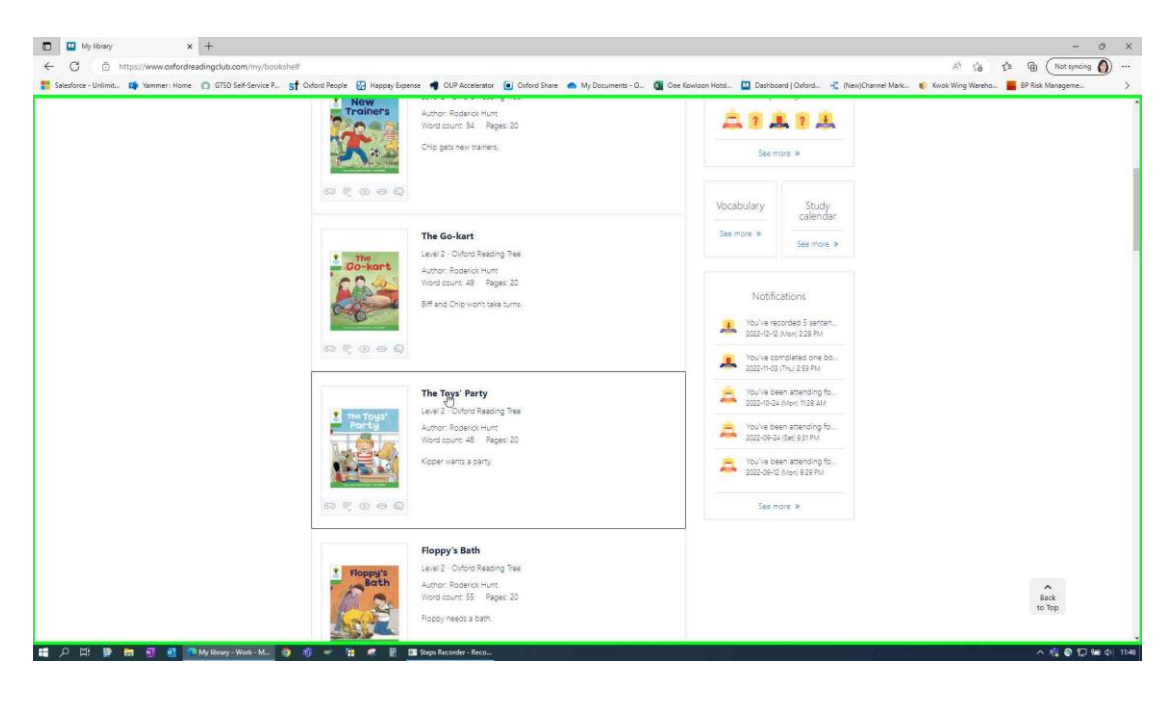

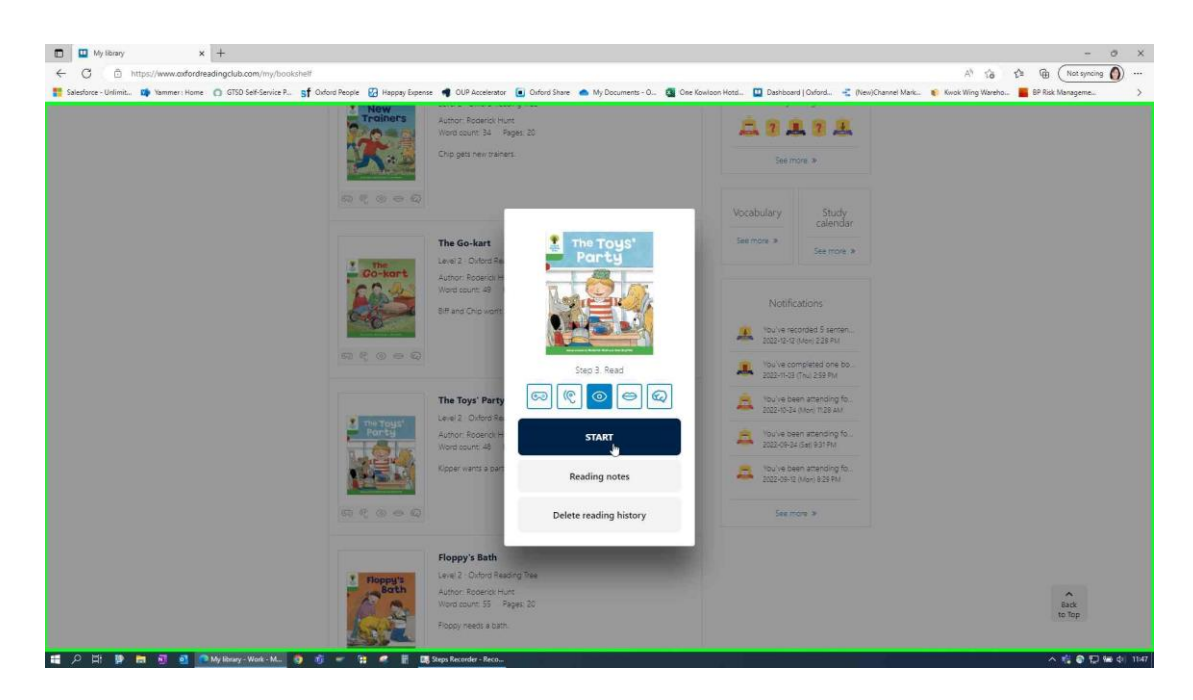

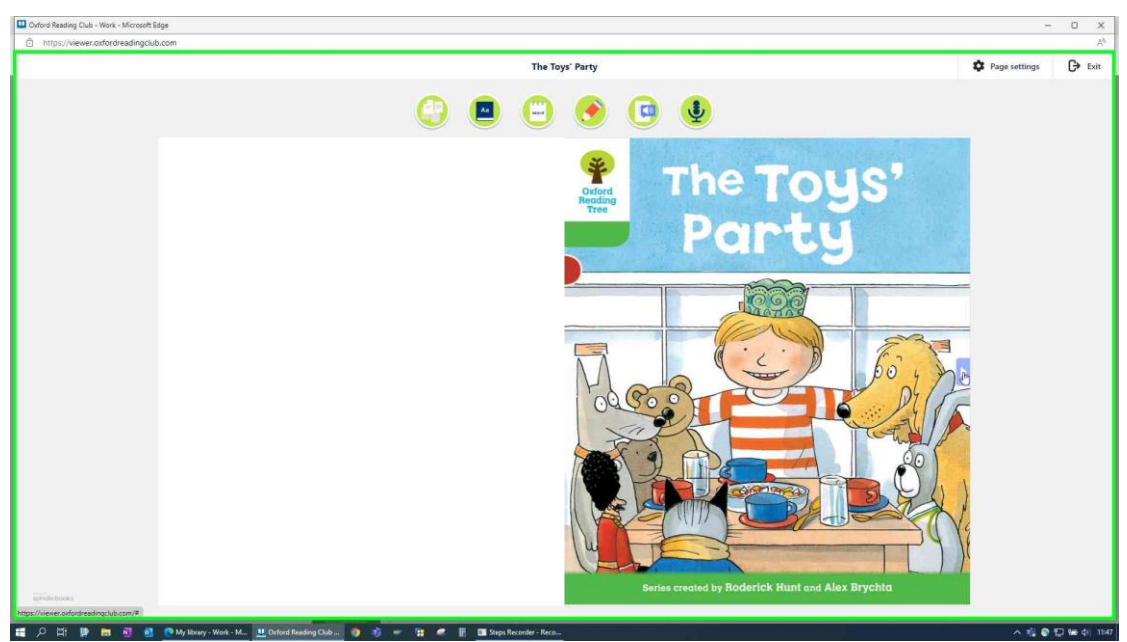

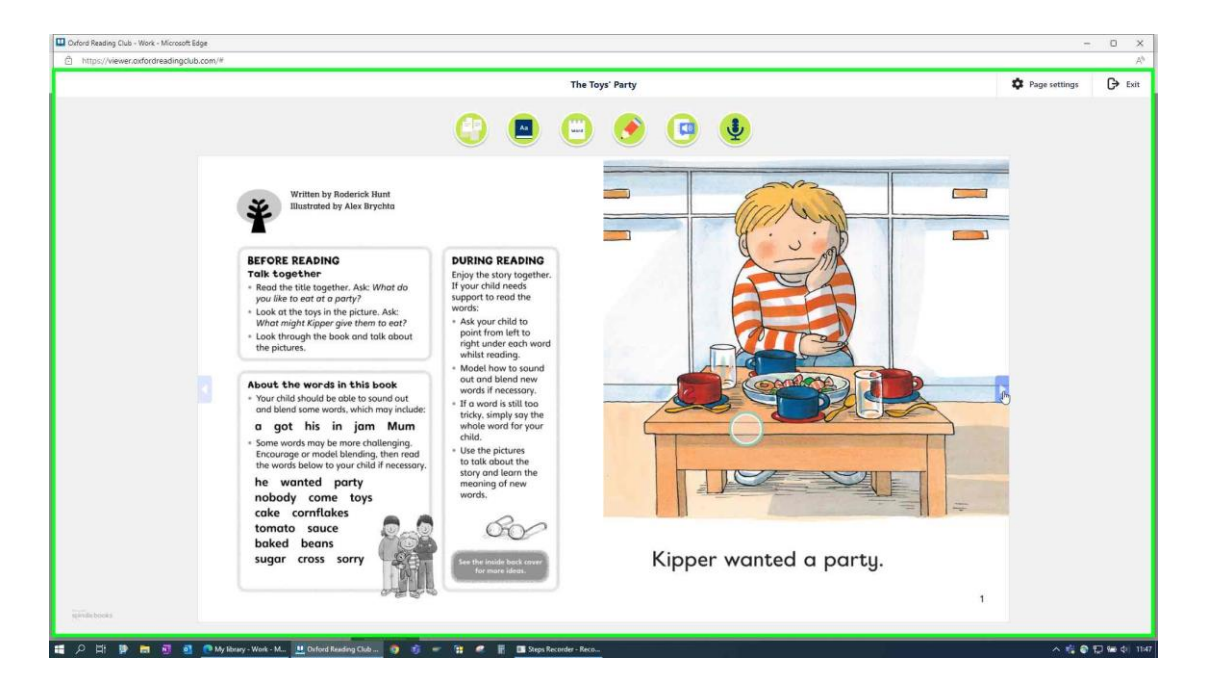